# 『Ameba(アメーバ)ブログ』へ

# スマートフォンでの新規登録

2021年7月26日

ふるさとひょうご創生塾 神戸交流会

① アメーバブログのアプリをインストール(Play ストアを開く)

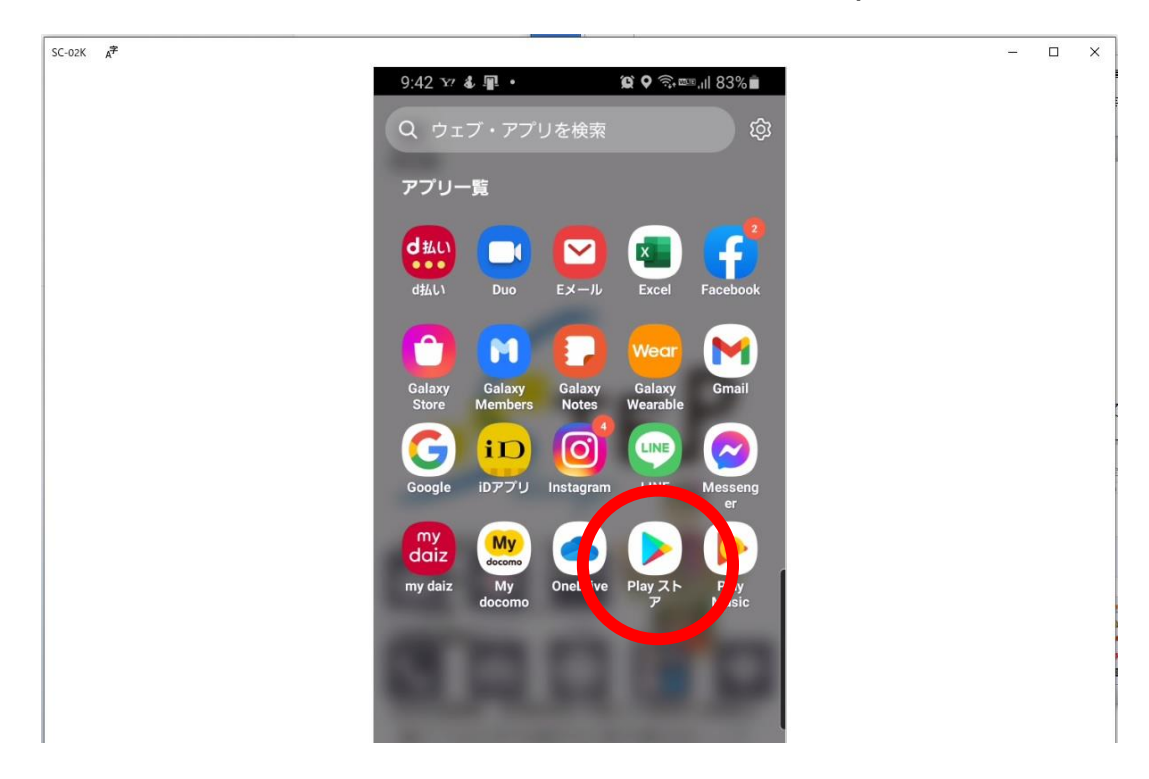

②「アプリやゲームを検索・・・」と書いてある所に、「アメーバ」と入力し検索

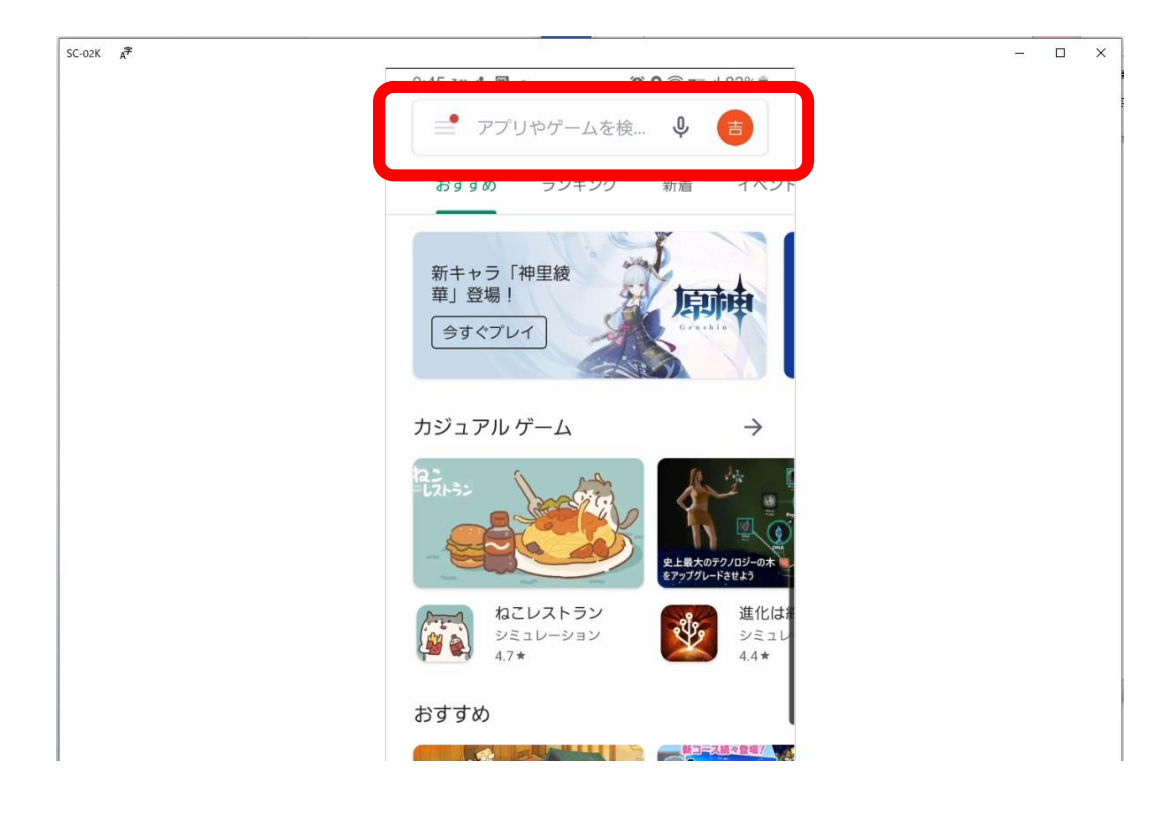

③ 「インストール」ボタンを押す(下の写真ではインストールが終わっているので 「開く」となっております)

※インストールが終わりますと、「開く」ボタンに変わりますので、押します。

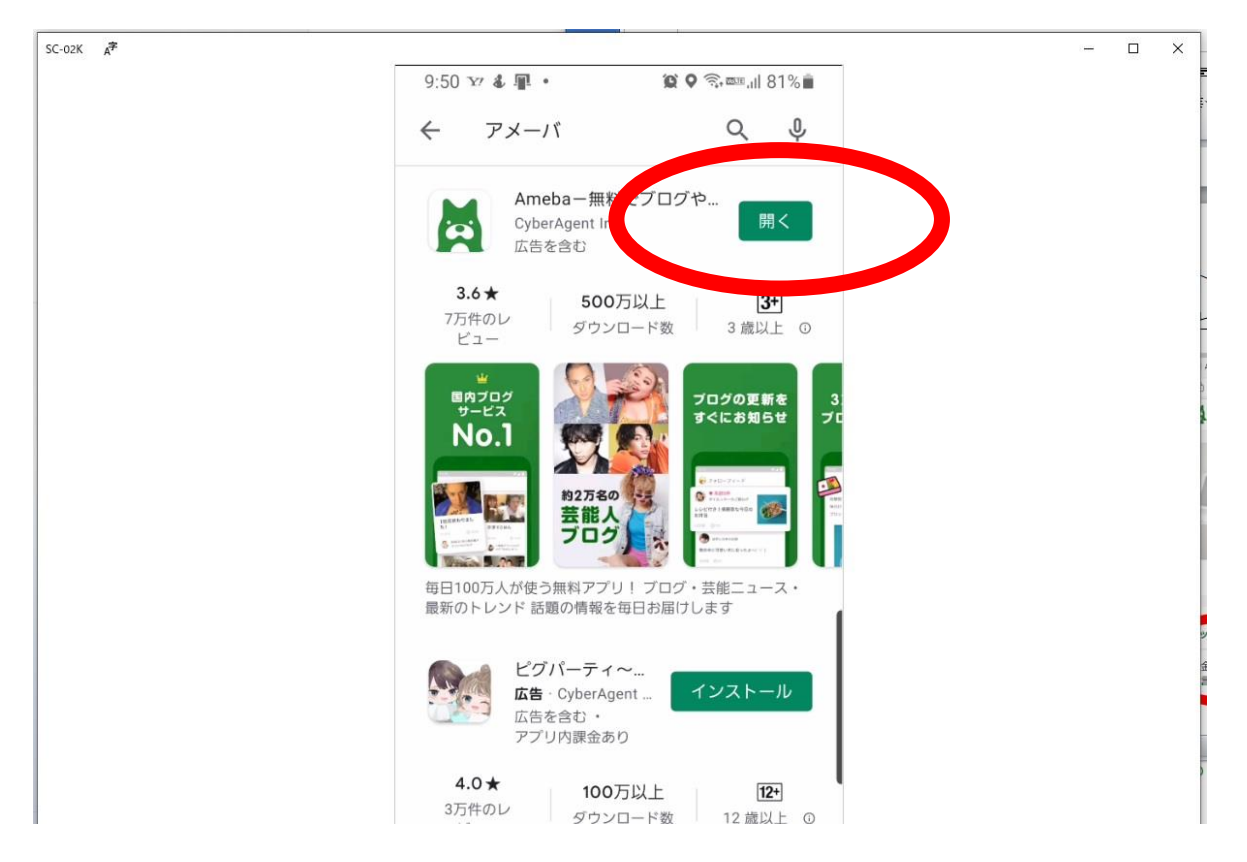

# ↓以下 Ameba ヘルプより引用

# ① 「メールアドレスから新規登録をする」

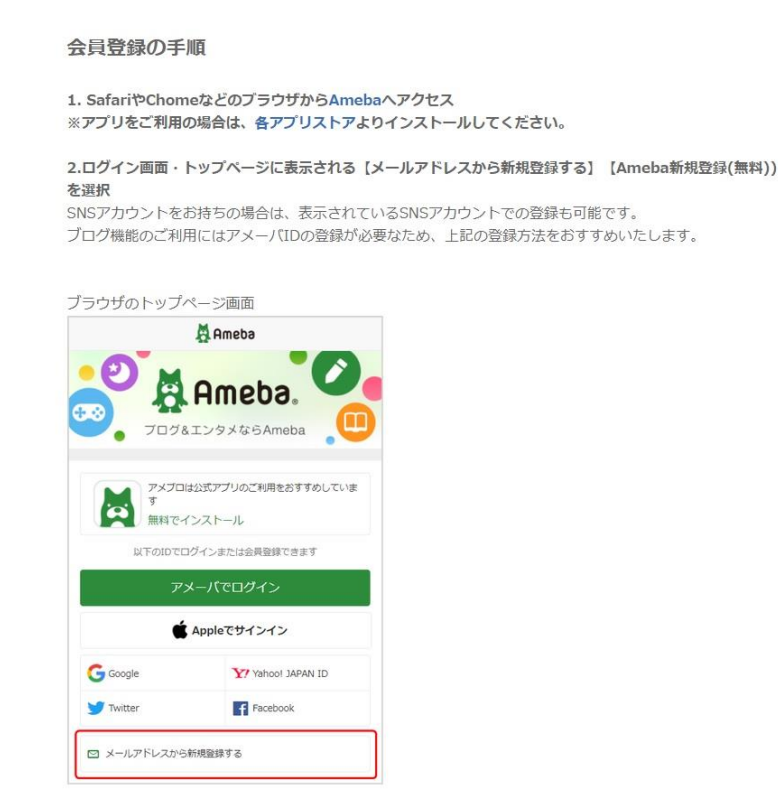

### ② 「Ameba 新規登録 (無料)」

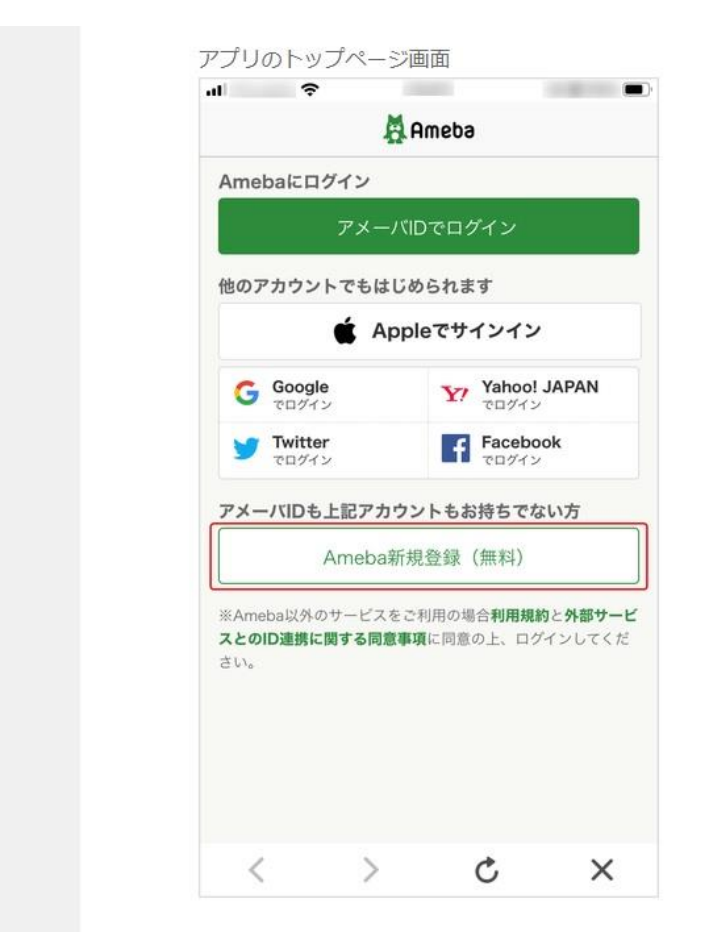

### ③ 登録メールを送信する

3. 必要事項を入力して登録メールを送信する

|                             |          | Ameba     |         |
|-----------------------------|----------|-----------|---------|
|                             | メールを送    | 信して登録す    | 3       |
| メール                         |          |           |         |
| アメーバID                      |          |           |         |
| パスワード                       |          |           | □表示     |
| 生年月日                        | 1990 / 1 | / 1       |         |
| 性別                          | 女性       | 男性        |         |
|                             | 登録メ      | ールを送信     |         |
| 注意事項                        |          |           |         |
| ・外部サービ                      | スをご利用の場  | 合、外部サービス  | との旧連携に開 |
| する同意事項                      | に同意の上、ロ  | グインしてくださ  | U\e     |
| <ul> <li>Amebaから</li> </ul> | のメールマガシ  | /ン/各種お知らせ | をお送りさせて |
| いただきます。                     | 不要な場合は   | 登録後に設定より  | 解除できます。 |
| プライバシ・                      | ーについて    | よくある質問    | 利用規約    |
|                             |          |           |         |

#### ※入力時の注意点※

・既にAmebaへ登録されているメールアドレスは利用できません

・アメーバIDは、3~24文字の「半角英数字の小文字」と記号は「ハイフン(-)」のみ使用可能です

・過去に登録があったアメーバIDはご利用いただけません

#### ④ 仮登録メールの送信完了

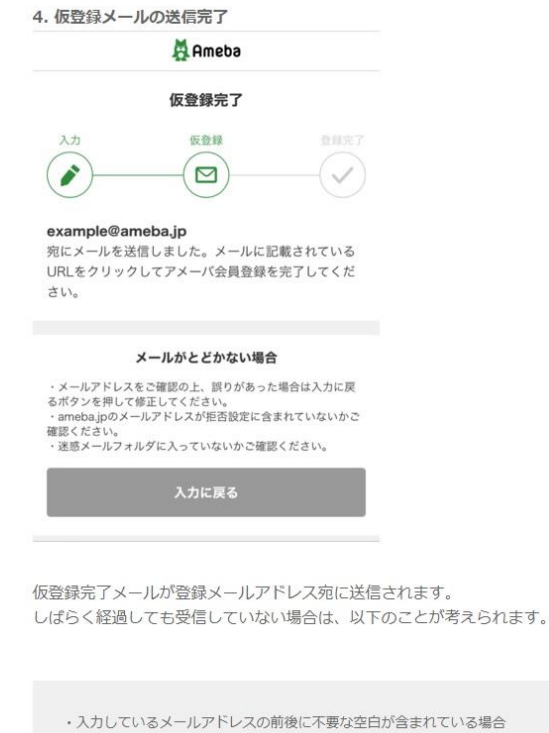

- ・登録時に正しいメールアドレスをご入力いただいていない場合
- ・ドメイン指定の受信設定をしている方で「ameba.jp」を設定していない場合
- ・迷惑メールの受信制限等で該当メールの受信ができない設定をされている場合

#### ⑤ 届いているメールの本文にあるアドレスを押す

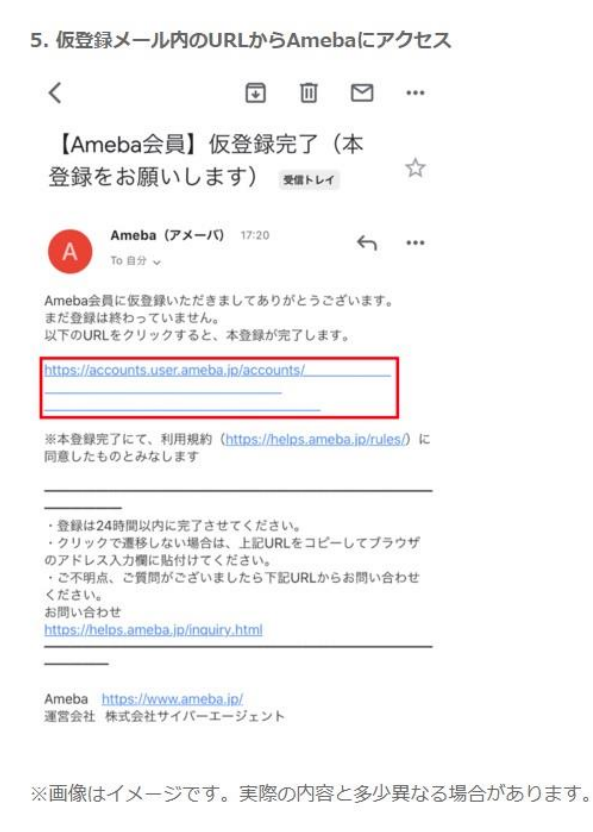

仮登録メールを受信したら、24時間以内にURLへアクセスしてください。 万がー24時間を超えた場合は、改めて新規会員登録を行う必要があります。

# ⑥ 登録完了です。「さっそくはじめる」を押す

| 5                                            | Ameba                      |       |  |  |
|----------------------------------------------|----------------------------|-------|--|--|
| 登録完了                                         |                            |       |  |  |
| <u>ک</u>                                     | 仮登録<br>图                   | 登録完了  |  |  |
| <b>Pメーバ会員登録が完了</b><br>ご登録いただいたメール<br>を送りました。 | <b>'しました</b><br>,アドレス宛に登録ヲ | ミ了メール |  |  |
| to:                                          | そくはじめる                     |       |  |  |
| プライバシーについて                                   | よくある質問                     | 利用規約  |  |  |
| ¢ Cy                                         | berAgent, Inc.             |       |  |  |
|                                              |                            |       |  |  |
|                                              |                            |       |  |  |
|                                              |                            |       |  |  |

さっそく、アメーバ会員登録してみよう!

## ⑦ ブログを書いてみる(右下の鉛筆マークをクリック)

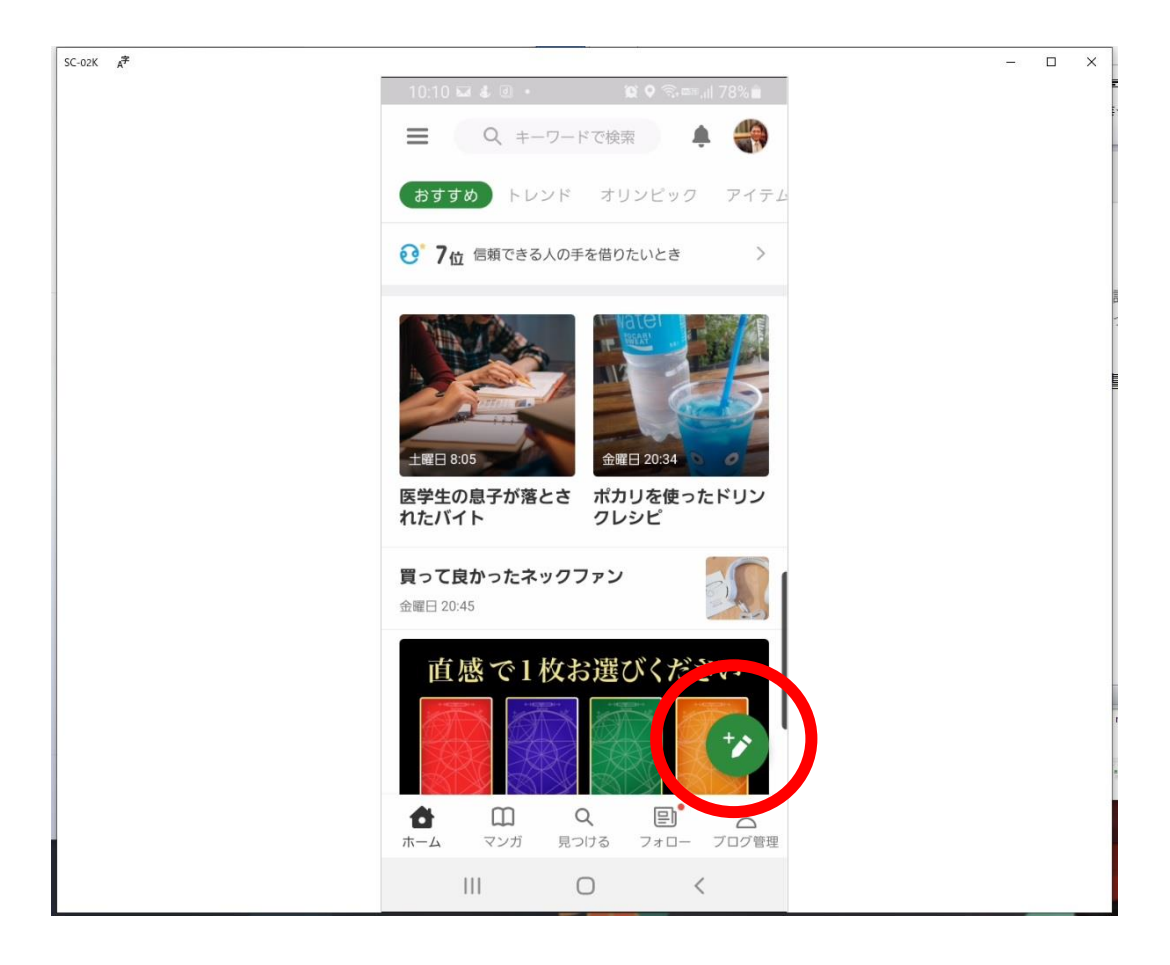

⑧ アメーバ ID を吉田までお知らせください

※神戸交流会のホームページにリンクさせて頂きます。

## 【アメーバ ID の送付先】 【ameba 登録に関するお問合せ】

### ふるさとひょうご創生塾 23 期生 吉田 桂

メールアドレス keidrums@yahoo.co.jp

携帯 090-9049-3304

※登録には 2~3 日頂戴致しますのでご了承ください。